# emexact

### Instructions for import of the implant library EM Exact into DentalWings software

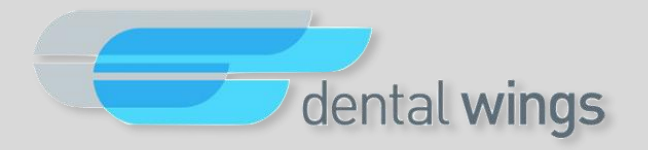

Version 2018-03-30

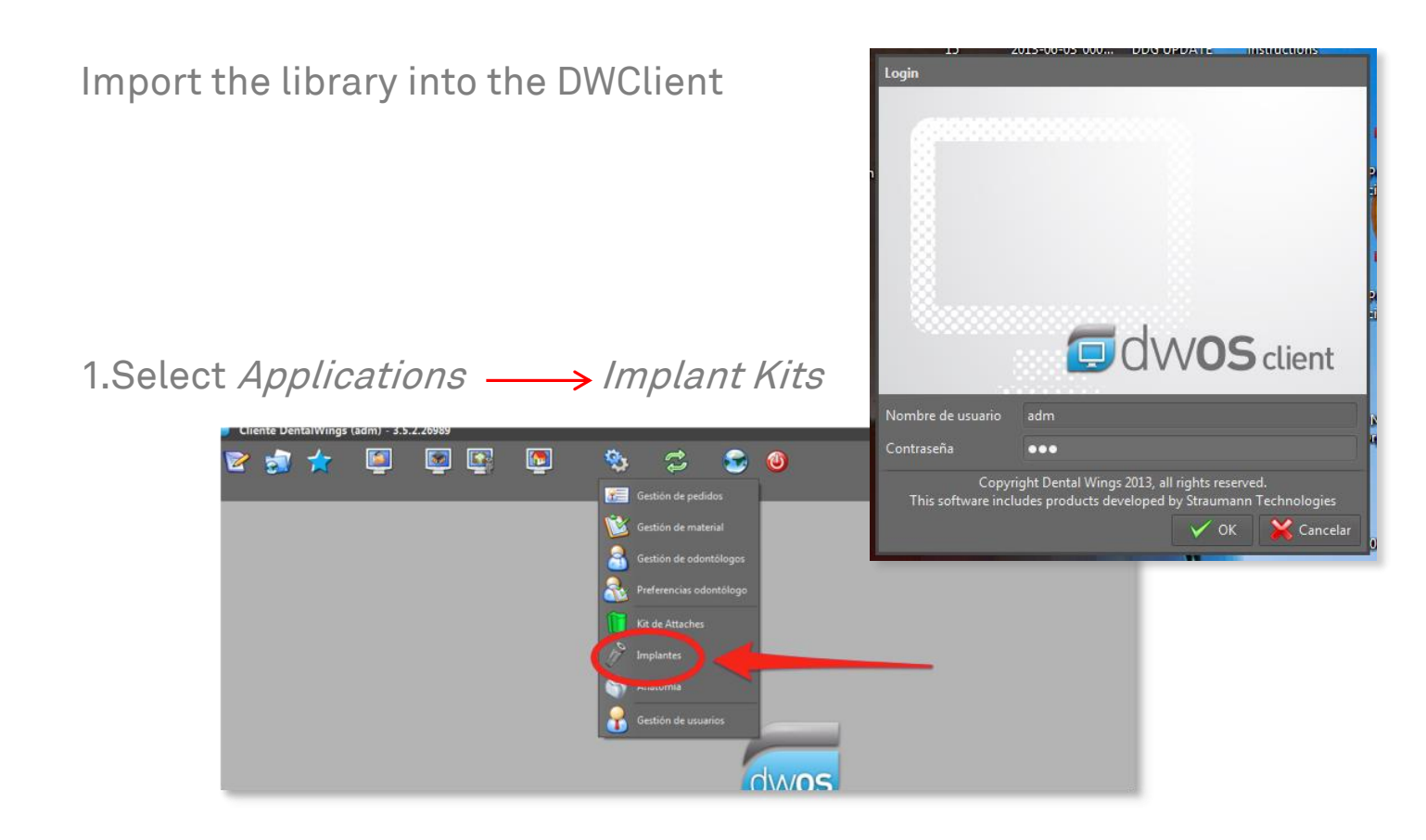

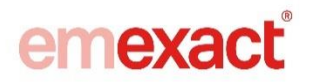

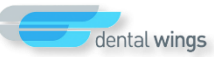

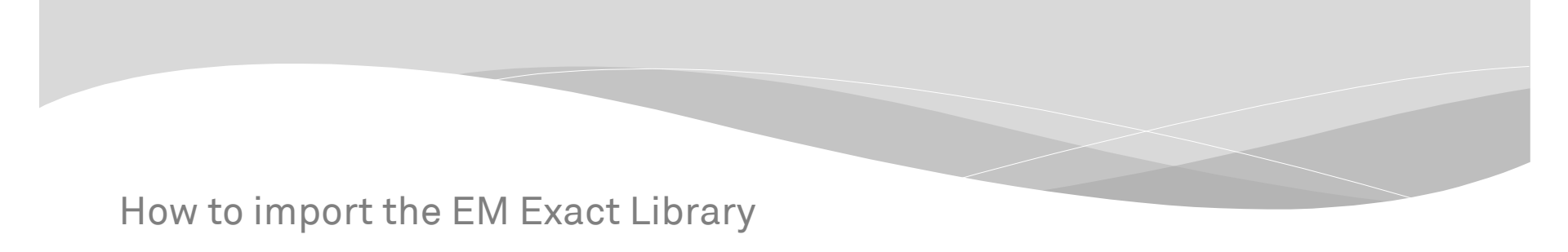

2. Right click on Implant Kits and choose Import Implant Manufacturer Kits

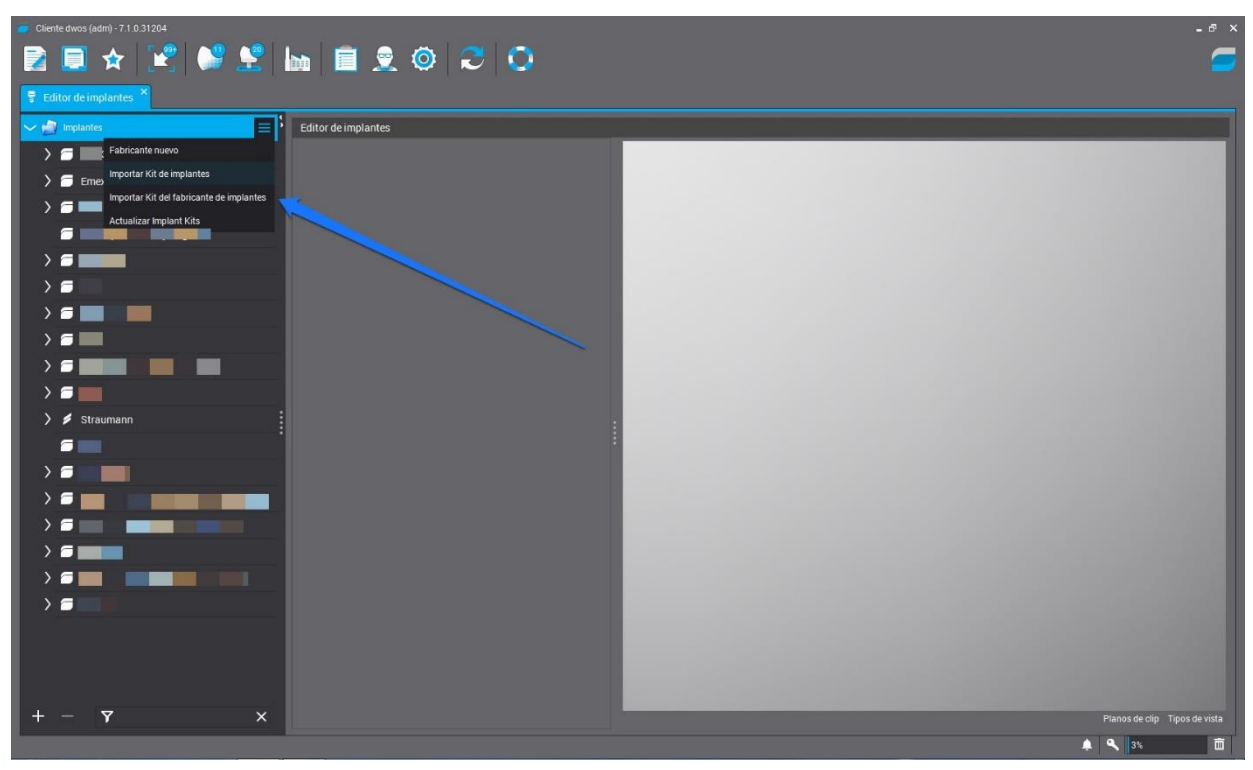

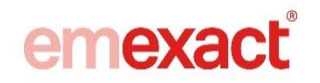

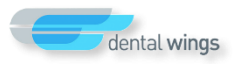

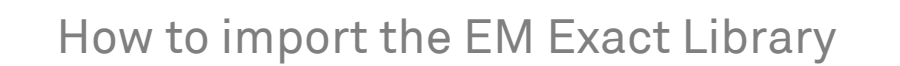

3. Identify the path of the EM Exact *Library* and choose *open* 

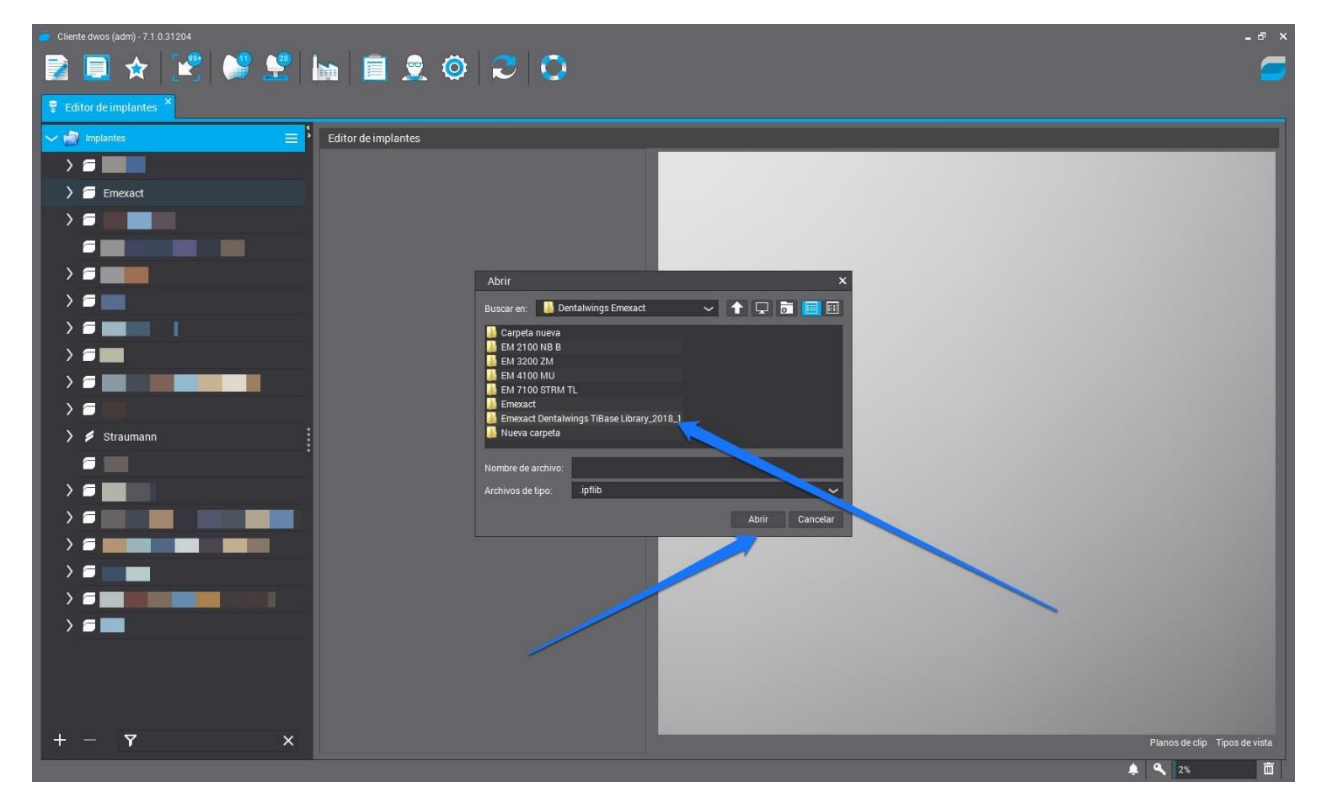

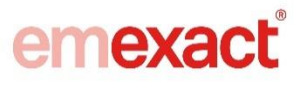

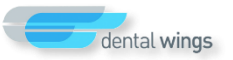

5. When the library is successfully imported, it will be added to the available implant Library list. All Kits of EM Exact Library will be integrated.

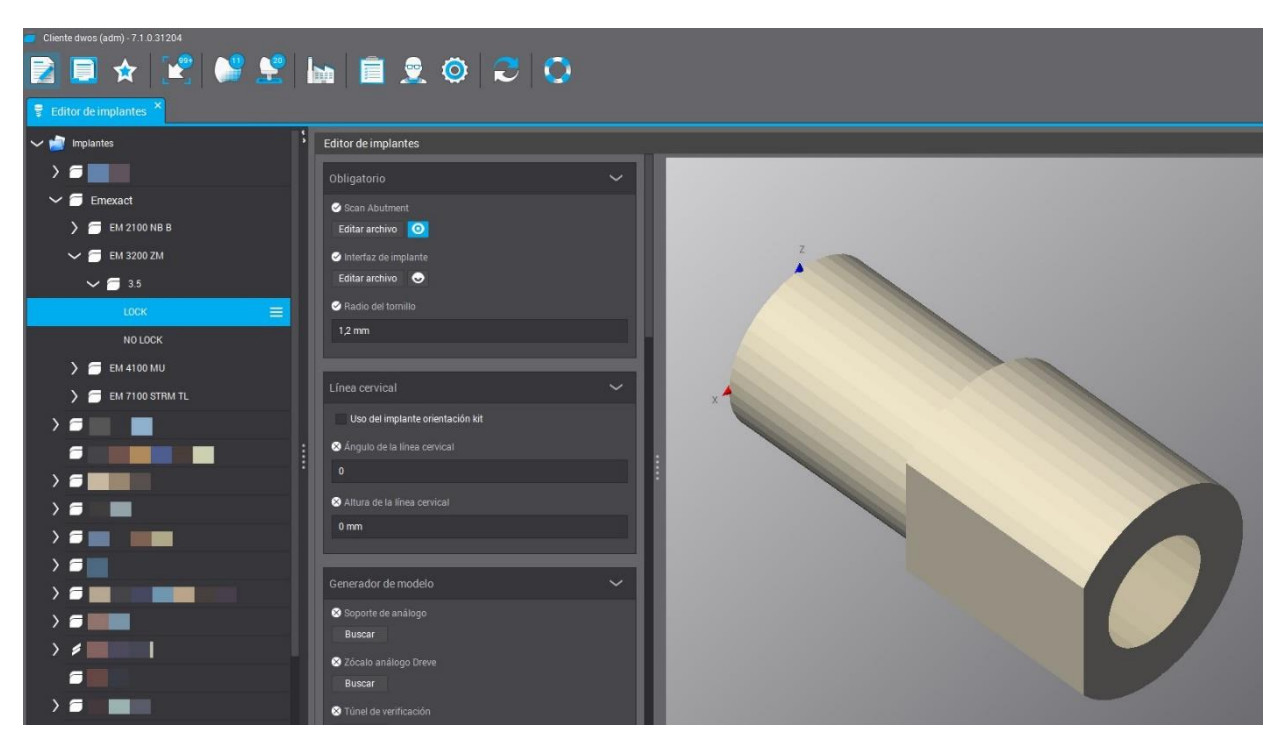

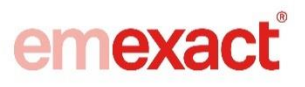

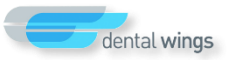

When you select a kit, displays a screen with all components of this Kit

| Cliente dwos (adm) - 7.1.0.31204 |                                 |                                                                                                    | -8 ×                          |
|----------------------------------|---------------------------------|----------------------------------------------------------------------------------------------------|-------------------------------|
| 🛃 📃 🛧 😢 💕 👱 🛓                    | 🖬 📋 🤶 🔕 🎅 🚺                     |                                                                                                    | <b>_</b>                      |
| 🖶 Editor de implantes 🗙          |                                 |                                                                                                    |                               |
| 🗸 🙀 Implantes                    | Editor de implantes             |                                                                                                    |                               |
|                                  | Supper Junction Point           |                                                                                                    |                               |
| ✓                                | 0 mm                            |                                                                                                    |                               |
| ) 🧰 ЕМ 2100 NB В                 | Screw Driver Offset             |                                                                                                    |                               |
| 🗸 🧰 ЕМ 3200 ZM                   | 0 mm                            |                                                                                                    |                               |
| ✓                                | Implant rotational step         |                                                                                                    |                               |
| LOCK                             | 360                             |                                                                                                    |                               |
| NO LOCK                          | S Interface Junction Point      |                                                                                                    |                               |
| ) 🗂 EM 4100 MU                   | Umm                             |                                                                                                    |                               |
| 🔪 🧰 ЕМ 7100 STRM TL              | S Interface Opening Orientation |                                                                                                    |                               |
|                                  |                                 |                                                                                                    |                               |
|                                  | Onderet                         |                                                                                                    |                               |
| ) <b>=</b>                       |                                 |                                                                                                    |                               |
| > =                              | Editar archivo                  |                                                                                                    |                               |
|                                  | Implante                        |                                                                                                    |                               |
| > =                              | Editar archivo 🧿                |                                                                                                    |                               |
|                                  | Transferencia de implante       |                                                                                                    |                               |
| > =                              | Editar archivo 🧿                |                                                                                                    |                               |
| > 👂 Straumann                    | S Análogo                       |                                                                                                    |                               |
|                                  |                                 |                                                                                                    |                               |
|                                  | 40 A                            |                                                                                                    |                               |
|                                  |                                 | and the second second se |                               |
| + - 7                            |                                 |                                                                                                    | Planos de clip Tipos de vista |
|                                  |                                 | -                                                                                                    | 🌲 🔍 3% 🗂                      |

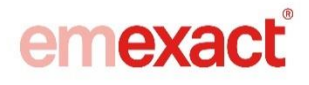

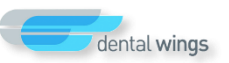

#### 6. Now you can select the connection that you want to design

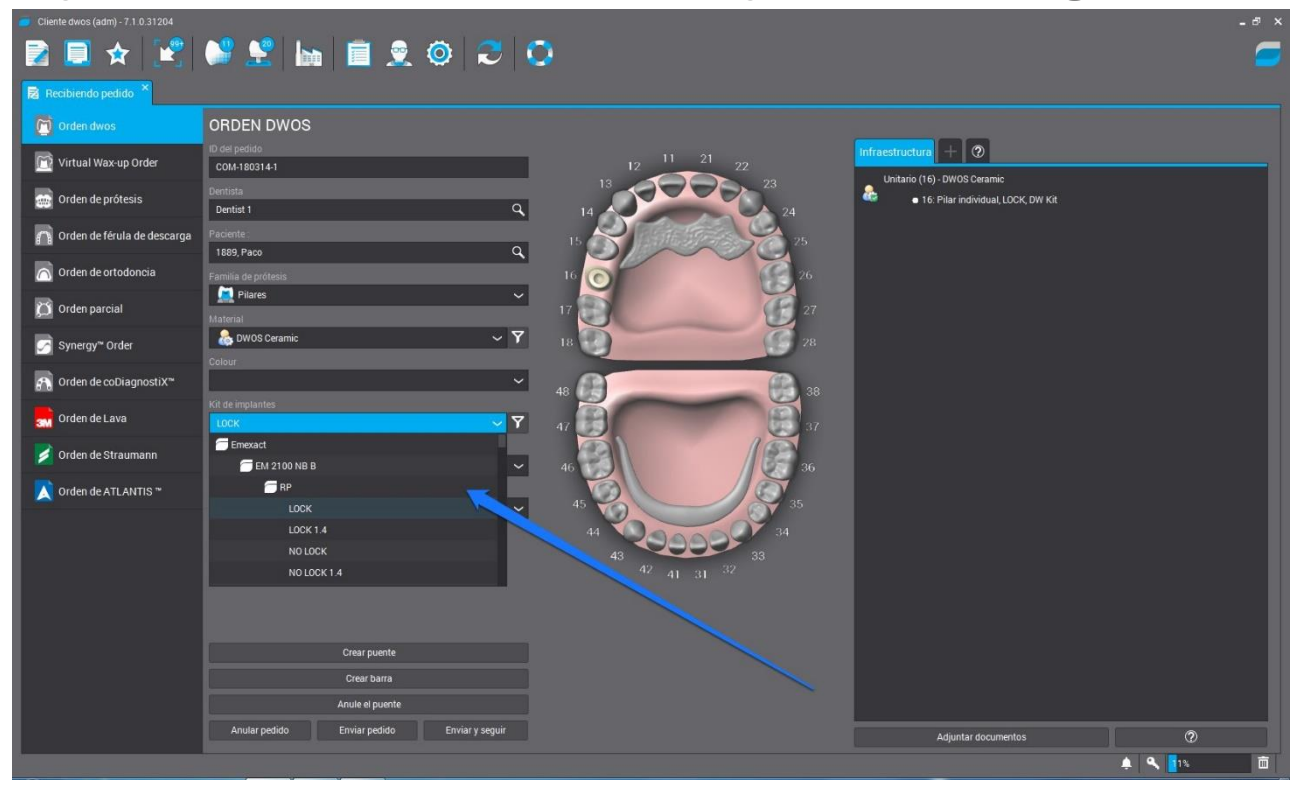

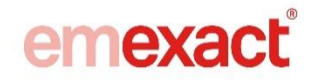

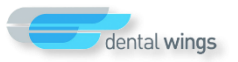

#### EM Exact Implant Library for DentalWings

Everything is ready to design this:

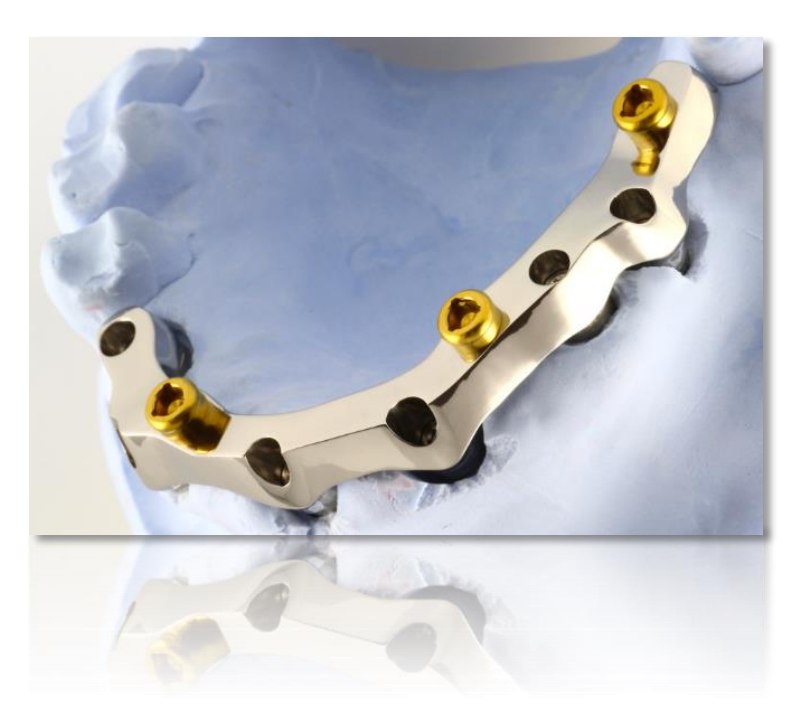

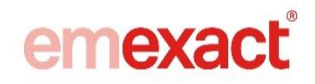

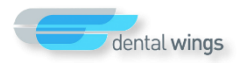

## **Thanks for Watching**

**EM Exact Support** 

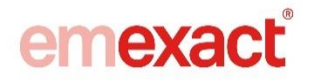

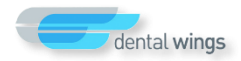